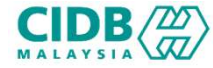

# SISTEM PENGURUSAN KOMPETENSI (CMS) PERMOHONAN PUSAT PENILAIAN KOMPETENSI BERTAULIAH (PPKB)

Panduan Pengguna v1.0

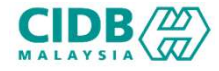

## ISI KANDUNGAN

- 1. Permohonan Pendaftaran ID Baharu
- 2. Permohonan Baharu PUSAT PENILAIAN KOMPETENSI BERTAULIAH (PPKB) (Pemohon)
- 3. Permohonan Kemaskini PUSAT PENILAIAN KOMPETENSI BERTAULIAH (PPKB) (Pemohon)
- 4. Proses Permohonan Baharu dan Kemaskini PUSAT PENILAIAN KOMPETENSI BERTAULIAH (PPKB) (Pengesyoran)
- 5. Proses Permohonan Baharu dan Kemaskini PUSAT PENILAIAN KOMPETENSI BERTAULIAH (PPKB) (Pengesahan)
- 6. Proses Permohonan Baharu dan Kemaskini PUSAT PENILAIAN KOMPETENSI BERTAULIAH (PPKB) (Tetapan Mesyuarat Audit)
- 7. Proses Permohonan Baharu dan Kemaskini PUSAT PENILAIAN KOMPETENSI BERTAULIAH (PPKB) (Urusetia Mesyuarat Audit)
- 8. Proses Permohonan Baharu dan Kemaskini PUSAT PENILAIAN KOMPETENSI BERTAULIAH (PPKB) (Tetapan Mesyuarat Jawatankuasa)
- 9. Proses Permohonan Baharu dan Kemaskini PUSAT PENILAIAN KOMPETENSI BERTAULIAH (PPKB) (Mesyuarat Jawatankuasa)

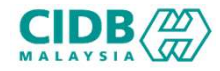

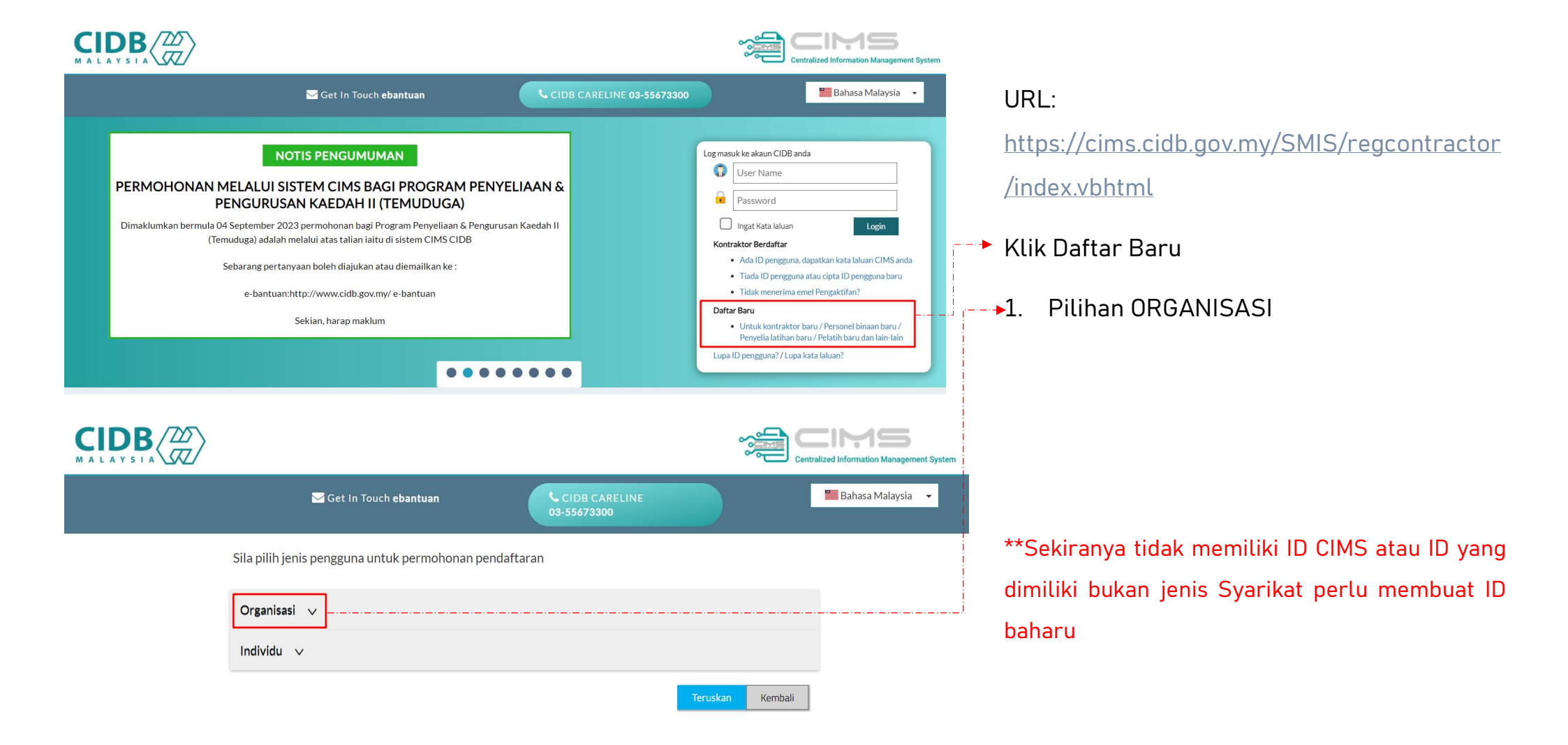

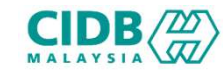

Sila pilih jenis pengguna untuk permohonan pendaftaran

| Organisasi 🗸                                                                                                    | 1. Pilih Pusat Latihan Bertauliah/Penyedia Latihan |
|----------------------------------------------------------------------------------------------------|----------------------------------------------------|
| Kontraktor Tempatan     Sila Pilih jika anda ingin memohon untuk mendattar sebagai Kontraktor Tempatan                                                                                  |                                                    |
| Kontraktor Asing     Sila Pilih jika anda ingin memohon untuk mendattar sebagai Kontraktor Asing                                                                                        |                                                    |
| <ul> <li>Syarikat (Bukan Kontraktor)</li> <li>Sila Pilih jika anda ingin memohon sebagai agensi yang berkaitan dengan industri pembinaan (Konsultan/Pemilik Projek/Pemaju)</li> </ul>   |                                                    |
| Pusat Latihan Bertauliah/Penyedia Latihan     Sila Pilih jika anda ingin memohon sebagai Pusat Latihan Bertauliah/Penyedia Latihan (PLSICW/PLBK/PLB atau CPD)                           |                                                    |
| Sija pilih pilihan ini jika anda ingin berdattar sebagai Kontraktor Usahasama                                                                                                    |                                                    |
| O Penyedia Perkhidmatan Pembinaan Projek Luar Negara (Perkhidmatan Berkaitan Pembinaan) yang ditubuhkan di Malaysia.<br>Sila pilih jika anda ingin membuat deklarasi Projek Luar Negara |                                                    |
| O Apprentice Company                                                                                                    |                                                    |
| O Apprentice Sponsor                                                                                                    |                                                    |
| Individu 🗸                                                                                                    | Teruskan → 2. Tekan butang <b>Teruskan</b>         |

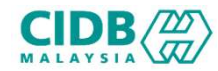

| Applicant - Non contracto                                                                                    | r Company                                                                                                    |                  |    |                            |
|----------------------------------------------------------------------------------------------------|----------------------------------------------------------------------------------------------------|------------------|----|----------------------------|
| Applicant Name *                                                                                             | Name                                                                                                    |                  | 1. | lsikan setiap bahagiar     |
| Position *                                                                                                   | Position                                                                                                    |                  |    |                            |
| I/C No.*                                                                                                    | I/C No                                                                                                    |                  |    |                            |
|                                                                                                    | Eg: 820428472989 (YYMMDD999999)                                                                                                    |                  |    |                            |
| H/P No.*                                                                                                    | H/P No                                                                                                    |                  |    |                            |
|                                                                                                    | Eg:012000000                                                                                                    |                  |    |                            |
| E-mail*                                                                                                    | E-Mail                                                                                                    |                  |    |                            |
| User Profile                                                                                                 |                                                                                                    |                  |    |                            |
| Click here if user details are                                                                               | same as Applicant                                                                                                    |                  |    |                            |
| Name *                                                                                                    | Name                                                                                                    |                  |    |                            |
|                                                                                                    | Please key in your Identity Card No. (as per MYKAD IC NO.)                                                                                                    |                  |    |                            |
|                                                                                                    | Please key in your identity card No. (as per MITKAD ic NO.)                                                                                                    |                  |    |                            |
| IC NO "                                                                                                    | ICNo                                                                                                    |                  |    |                            |
| IC No "                                                                                                    | IC No<br>Eg: 820428472989(YYMMDD999999)                                                                                                    |                  |    |                            |
| H/P No.*                                                                                                    | IC No<br>Eg: 820428472989(YYMMDD999999)<br>H/P No                                                                                                    |                  |    |                            |
| H/P No. *                                                                                                    | IC No<br>Eg: 820428472989(YYMMDD999999)<br>H/P No<br>Eg: 01xxxxxxxx                                                                                                    |                  |    |                            |
| H/P No. *<br>Position / Role *                                                                               | IC No<br>Eg: 820428472989(YYMMDD999999)<br>H/P No<br>Eg: 01xxxxxxxxx<br>Position / Role:                                                                                                    |                  |    |                            |
| H/P No. *<br>Position / Role *<br>Login Details                                                              | IC No<br>Eg: 820428472989(YYMMDD999999)<br>H/P No<br>Eg: 01xxxxxxxxxxxxxxxxxxxxxxxxxxxxxxxxxxxx                                                                                                    |                  |    |                            |
| H/P No.*<br>Position / Role *<br>Login Details<br>User Name *                                                | IC No<br>Eg: 820428472989(YYMMDD999999)<br>H/P No<br>Eg: 01xxxxxxxxxxxxxxxxxxxxxxxxxxxxxxxxxxxx                                                                                                    |                  |    |                            |
| H/P No. *<br>Position / Role *<br>Login Details<br>User Name *                                               | IC No<br>Eg: 820428472989(YYMMDD999999)<br>H/P No<br>Eg: 01xxxxxxxxxxxxxxxxxxxxxxxxxxxxxxxxxxxx                                                                                                    | ]<br>]<br>]<br>  | 2. | Tekan butang <b>Submit</b> |
| H/P No. *<br>Position / Role *<br>Login Details<br>User Name *<br>Password * 👔                               | IC No<br>Eg: 820428472989(YYMMDD999999)<br>H/P No<br>Eg: 01xxxxxxxxxxxxxxxxxxxxxxxxxxxxxxxxxxxx                                                                                                    | ]<br>]<br>]<br>] | 2. | Tekan butang <b>Submit</b> |
| H/P No. *<br>Position / Role *<br>Login Details<br>User Name *<br>Password *                                 | IC No<br>Eg: 820428472989(YYMMDD999999)<br>H/P No<br>Eg: 01xxxxxxxxxxxxxxxxxxxxxxxxxxxxxxxxxxxx                                                                                                    | ]<br>]<br>]<br>] | 2. | Tekan butang <b>Submit</b> |
| H/P No. *<br>Position / Role *<br>Login Details<br>User Name *<br>Password *<br>Retype Password *            | IC No<br>Eg: 820428472989(YYMMDD999999)<br>H/P No<br>Eg: 01xxxxxxxxxxxxxxxxxxxxxxxxxxxxxxxxxxxx                                                                                                    | ]<br>]<br>]<br>] | 2. | Tekan butang <b>Submit</b> |
| IC NO *<br>H/P No. *<br>Position / Role *<br>Login Details<br>User Name *<br>Password *<br>Retype Password * | IC No Eg: 820428472989(YYMMDD999999) H/P No Eg: 03xxxxxxxx Position / Role: Enter valid E-Mail ID (E-mail will be sent to the above User Name) Password Retype Password CIMS password. Do not share your CIMS password. |                  | 2. | Tekan butang <b>Submit</b> |

gian yang mandatory (\*)

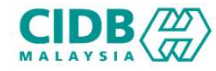

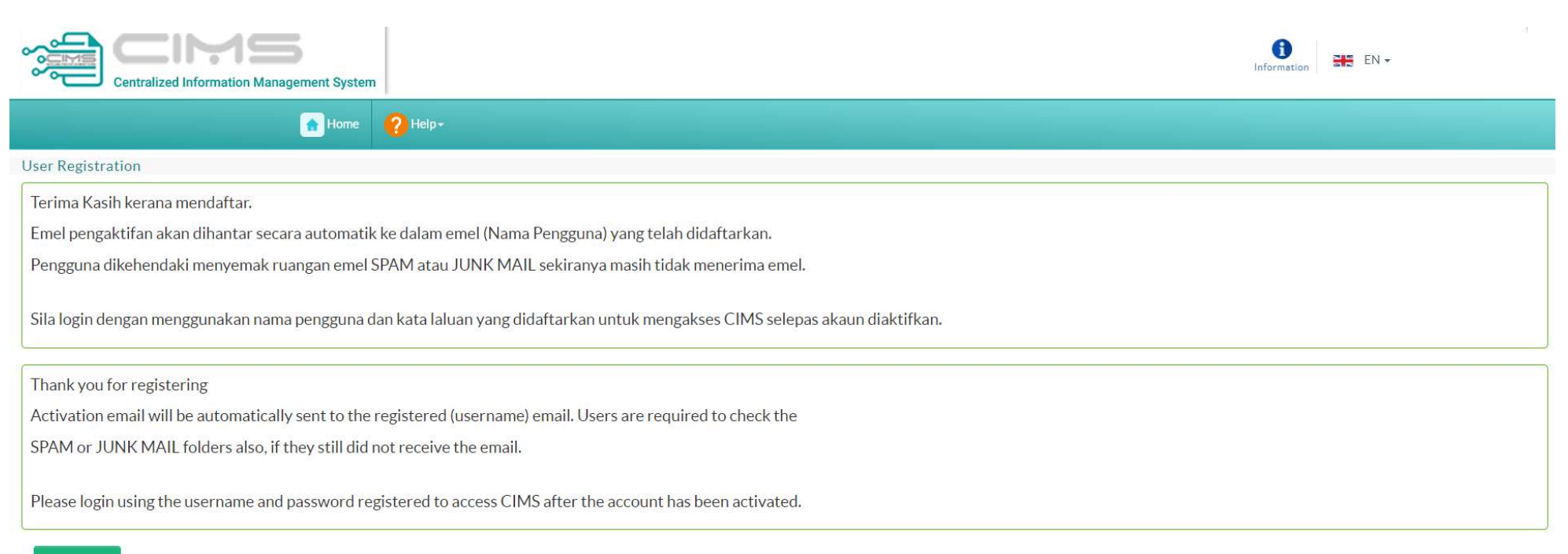

Back to Home

- 1. Mesej **Paparan berjaya mendaftar** dapat dilihat dan perlu menyemak ruangan emel untuk pengaktifan ID.
- 2. Setelah akaun aktif, sila login dengan menggunakan nama pengguna dan kata laluan yang didaftarkan

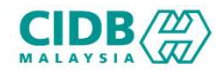

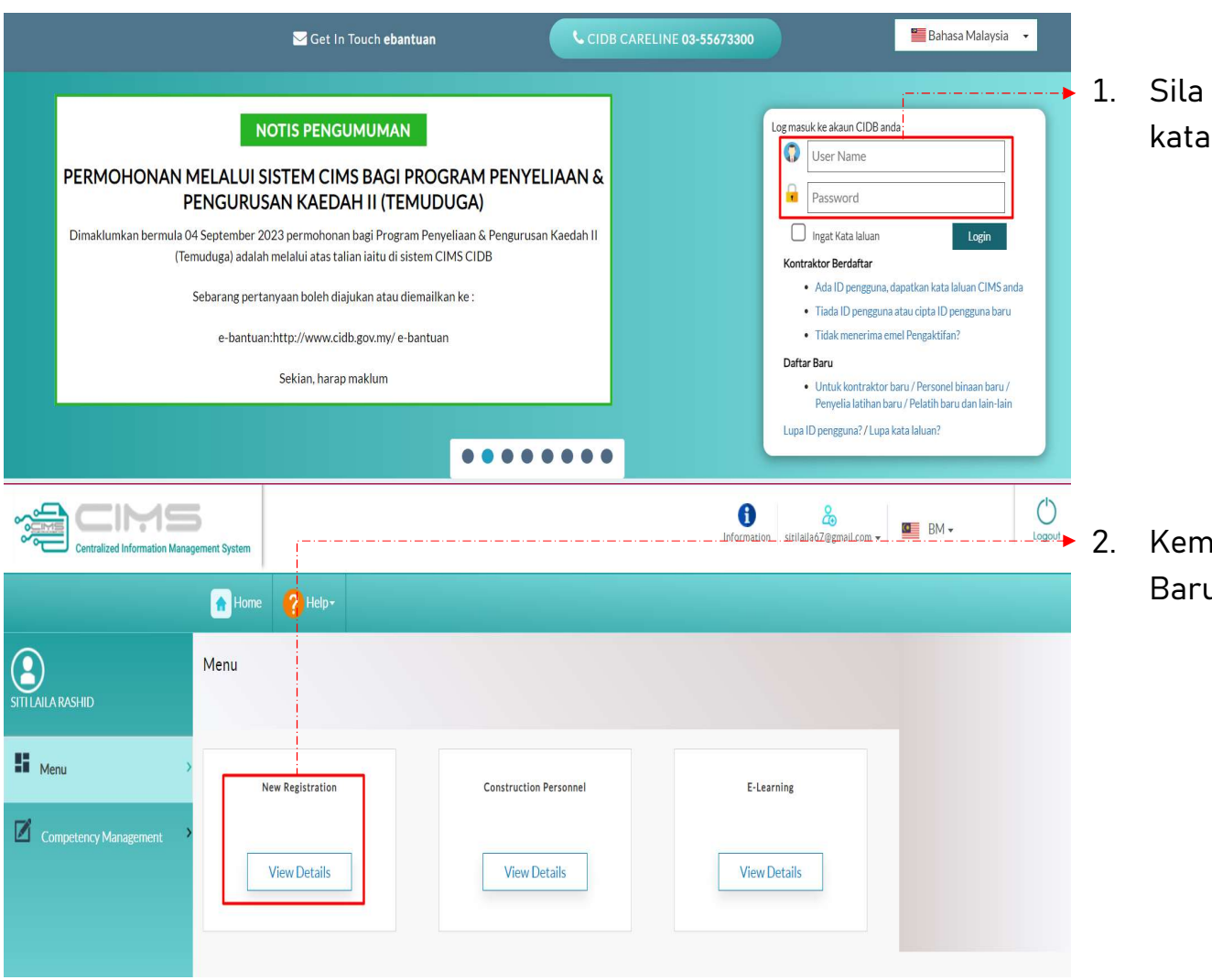

Sila login dengan menggunakan nama pengguna dan kata laluan yang didaftarkan

Kemudian tekan View Details untuk Pendaftaran Baru bagi ID tersebut

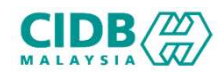

| Incorporated with Companies<br>• Please select this option<br>Not incorporated with Compa<br>• Please select this option                                | Commission of Malaysia (SSM)<br>if your company is incorporated with Companies Commission of Malaysia (SSM).<br>nies Commission of Malaysia (SSM)<br>if your organization is a government Ministry, government Agency, Association/Society, Cooperative, University or any Other.                                                                                                    | <b>1</b> . | Sila             | i baca dan buat                                                                        | pilihan menge                                                  | enai syai      | rikat anda. |
|----------------------------------------------------------------------------------------------------|----------------------------------------------------------------------------------------------------|------------|------------------|----------------------------------------------------------------------------------------|----------------------------------------------------------------|----------------|-------------|
| Incorporated with Compa<br>Registration Type *<br>Company Registration<br>Number*  Proceed to Purchase SSM                                              | nies Commission of Malaysia (SSM) Not incorporated with Companies Commission of Malaysia (SSM)  Please Select Input No. Pendaftaran SSM tanpa abjab akhir (CTH: 123456-X; input 123456  • Select type of incorporation ROC/ROB • Enter the SSM Number without (-) and the letter after it.                                                                                                    | 2.         | Jika<br>Con<br>• | a pilihan <b>I</b><br><b>nmission of Ma</b> l<br>Sila isi yang man<br>Tekan butang Pro | ncorporated<br>laysia (SSM)<br>idatory (*)<br>oceed to Purchas | with<br>se SSM | Companies   |
| Home\New Registration  Incorporated with Companie  Please select this optio Not incorporated with Comp Please select this optio  Incorporated with Comp | Home Phere Phere<br>Res Commission of Malaysia (SSM)<br>on if your company is incorporated with Companies Commission of Malaysia (SSM).<br>Hankes Commission of Malaysia (SSM)<br>on if your organization is a government Ministry, government Agency, Association/Society, Cooperative, University or any Other.<br>anies Commission of Malaysia (SSM)<br>On this corporated with Companies Commission of Malaysia (SSM) | 3.         | Jika<br>Con      | a pilihan <b>Not</b><br>nmission of Mal<br>Tekan butang Sul                            | : incorporate<br>laysia (SSM)<br>bmit & Continue               | d with         | Companies   |

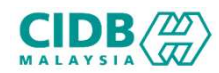

| Organization                   | / Company Details                 | Registred Addre        | 255                |      |                                                             |
|--------------------------------|-----------------------------------|------------------------|--------------------|------|-------------------------------------------------------------|
| Agency*                        | Please Select 🗸                   | Registered Address*    | Registered Address | 1    | Cile leiken keesmus mekkumet venn diminte isitu             |
| Organization Type*             | Please Select                     |                        |                    | 1.   | Sita isikan kesemua maktumat yang diminta laitu             |
| Ministry                       | Please Select V                   |                        |                    |      | <ul> <li>Maklumat Organisasi/ Maklumat Syarikat,</li> </ul> |
|                                |                                   | Postcode*              | Postcode           |      | <ul> <li>Maklumat Alamat Berdaftar.</li> </ul>              |
| Department / Agency            | <ul><li>✓</li></ul>               | City*                  | Please Select 🗸    |      |                                                             |
| Section                        | Please Select 🗸                   | State*                 | Please Select.     |      | <ul> <li>Maklumat Alamat Surat-menyurat,</li> </ul>         |
|                                |                                   | District*              | Please Select 🗸    |      | <ul> <li>Maklumat Alamat Perniagaan</li> </ul>              |
| Unit                           |                                   | Correspondence         | Address            |      | Maklumat Orang untuk dihubungi                              |
| Registration/Company<br>No*    | ID Registration No                | Same As Registered Ad  | dress              |      |                                                             |
| Company Name <sup>*</sup>      | Company Name                      | Correspondence Address | Business Address   |      |                                                             |
| Registration Date <sup>4</sup> | Registration Date                 |                        | 6                  |      |                                                             |
| Country Incorporated*          | Malaysia                          | Postcode               | Postcode           |      |                                                             |
| Nature of Business             | Nature of Business                | Correspondence City    | Please Select      | ► 2. | Selesai mengisi, tekan butang Save & Continue               |
| Company Web Address            | s Company Web Address             | Correspondence State   | Please Select 🗸    |      |                                                             |
| Office Fax No.                 |                                   |                        |                    |      |                                                             |
| E-mail*                        | E-mail                            | Same As Registered A   | ess<br>vidraes     |      |                                                             |
| Principal Contact              | t Person                          | Business Address       | Business Address   |      |                                                             |
| The Principal Contact per      | rson is the same as the Applicant |                        |                    |      |                                                             |
| Name*                          | Name                              |                        |                    | 4    |                                                             |
| Position*                      | Position                          | Postcode               | Postcode           |      |                                                             |
| H/P No.*                       | H/P No.                           | Business City          | Please Select      | ~    |                                                             |
| E-mail*                        | E-mail                            | Business State         | Please Select      | ~ )  |                                                             |
|                                |                                   | Business District      | Please Select      |      |                                                             |

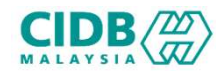

| Centralized Information Mana | YADD STUDIOS (0805Y) ement System  |                        | Information sitilaila67@gmail.com - | ■ BM • 0                                       |
|------------------------------|------------------------------------|------------------------|-------------------------------------|------------------------------------------------|
|                              | Home 💡 Help+                       |                        |                                     |                                                |
|                              | Menu                               |                        |                                     | Registration                                   |
| SITILAILA RASHID             |                                    |                        |                                     | Registration No.<br>0020230916-XMY045951 >> 2. |
| Henu >                       | Company Details Saved Successfully |                        |                                     |                                                |
| Project Declaration and Levy | View Registration                  | Construction Personnel | E-Learning                          |                                                |
| Competency Management        | ViewDetails                        | View Details           | View Details                        | 3.                                             |

- Setelah maklumat Berjaya disimpan, Nama Syarikat akan dipaparkan di bahagian atas.
- Pemakluman Berjaya menyimpan maklumat Syarikat turut dipaparkan
- 8. Seterusnya rujuk cara membuat <u>Permohonan</u> <u>Baharu</u>

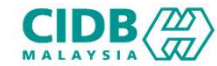

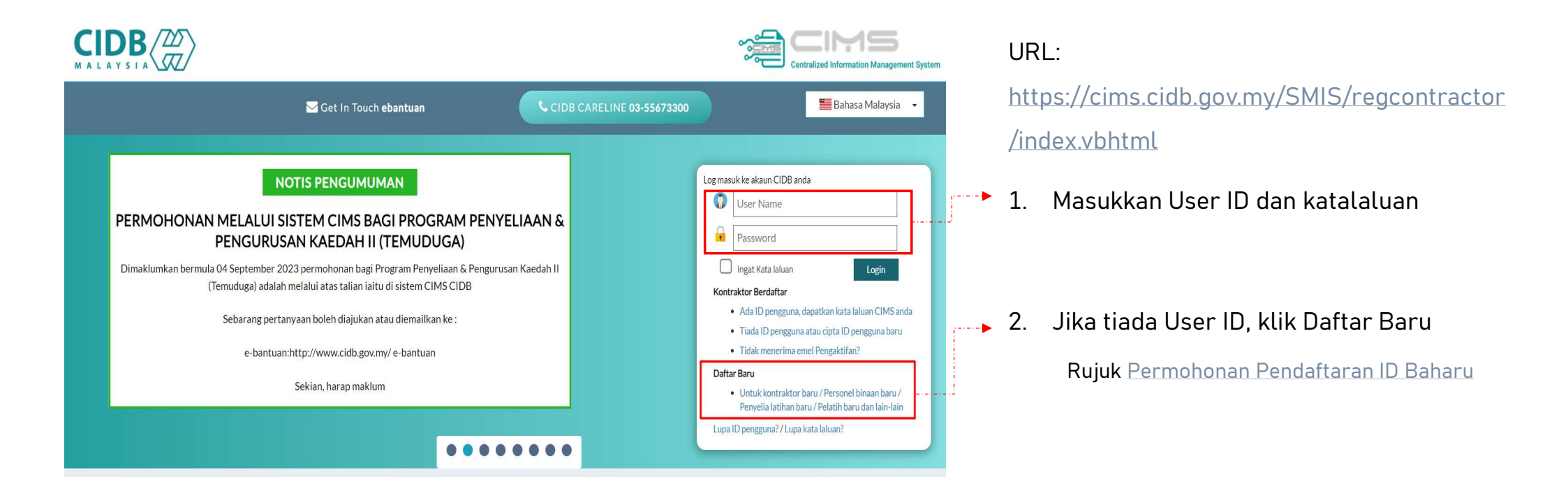

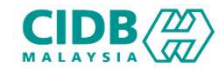

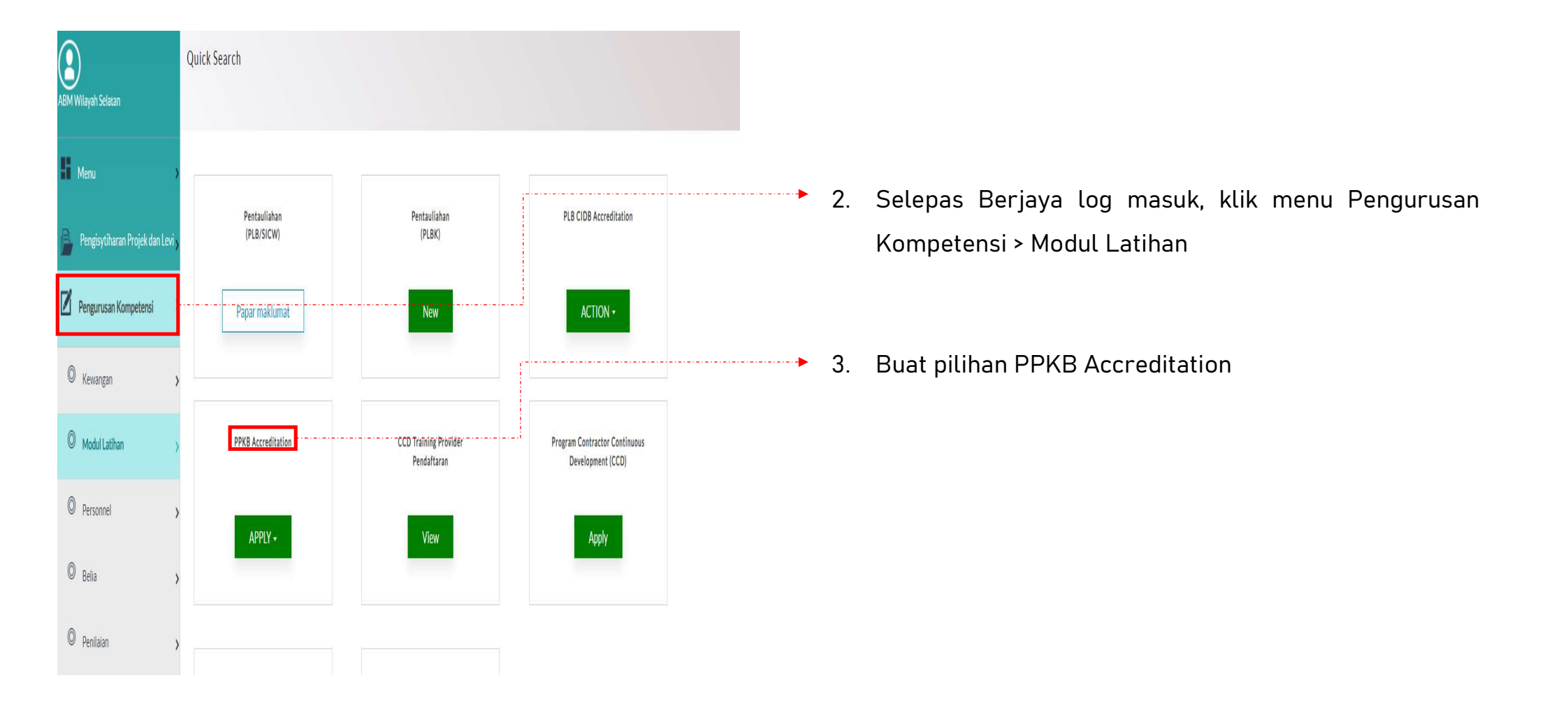

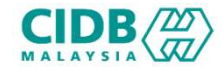

|                                                                                                    |                                          |                     | 1. Klik butang New Application        |
|----------------------------------------------------------------------------------------------------|------------------------------------------|---------------------|---------------------------------------|
| Application List                                                                                                    |                                          |                     |                                       |
| NEW APPLICATION                                                                                                    |                                          |                     |                                       |
| Notes:         •         Your applications will appear here. You can view the status of your applications from column Application status         • <ul></ul> |                                          |                     |                                       |
| Total Count : 0 Page Size : 5 v                                                                                                    |                                          | « Previous 1 Next » |                                       |
| No Reference No Application Date Application Type                                                                                                    | Application Status Letter Payment Status | Payment History     |                                       |
|                                                                                                    |                                          |                     |                                       |
|                                                                                                    |                                          |                     |                                       |
|                                                                                                    |                                          |                     |                                       |
|                                                                                                    |                                          | $(\mathbf{x})$      |                                       |
| NEW APPLICATION                                                                                                    |                                          | $\odot$             |                                       |
|                                                                                                    |                                          |                     |                                       |
| Premise Type: *                                                                                                    | PPKB                                     |                     | 2. Klik butang Proceed untuk teruskan |
| Is CIDP Subsidianty                                                                                                    | O Vac                                    |                     |                                       |
| is CIDD Subsidiary.                                                                                                    |                                          |                     |                                       |
| Apply for: *                                                                                                    |                                          |                     |                                       |
|                                                                                                    | Assessment Centre                        |                     |                                       |
| Cancel                                                                                                    | Proceed                                  |                     |                                       |
|                                                                                                    |                                          |                     |                                       |

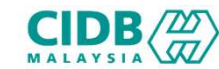

| APPLICATION INFORMATION<br>CATEGORY : PLBS, CREATED       | N<br>Date: 30/01/2024 |                                               |                                              |                            | Days left<br>for submission |
|-----------------------------------------------------------|-----------------------|-----------------------------------------------|----------------------------------------------|----------------------------|-----------------------------|
| 1 Organization                                            | 2 Assessment Trade    | 3 Assessment Centre Premise                   | 4 Assessment Centre PIC & Contact<br>Details | 5 Upload Company Documents | 6. Summary                  |
| COMPANY INFORMATION                                       |                       |                                               |                                              |                            |                             |
| AKADEMI BINAAN MALAYSIA (JO                               | DHOR) SDN. BHD.       |                                               |                                              |                            |                             |
| Type Of Registration<br>Registrar of Companies (ROC) (SSN | Λ)                    | Registration No / SSM No 0020200825-XMY001700 |                                              |                            |                             |

#### • Kategori PLBS:

- Sistem akan memaparkan maklumat yang perlu dikemaskini. Sila lengkapkan semua seksyen.
- 1. Organization
- 2. Assessment Trade
- 3. Assessment Centre Premise
- 4. Assessment Centre PIC & Contact Details
- 5. Upload Company Documents
- 6. Summary

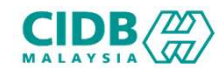

| Organization                               | 2 Assessment Trade                 | Assessment Centre Premise | Assessment Centre PIC & Contact Details | G Uplead Co        | impany Documents  |              |
|--------------------------------------------|------------------------------------|---------------------------|-----------------------------------------|--------------------|-------------------|--------------|
| COMPANY INFORMATION                        |                                    |                           |                                         |                    |                   | •            |
| Company / Organization Name                |                                    |                           |                                         |                    |                   |              |
| AKADEMI BINAAN MALAYSIA (JOHOR) SDN. BHI   | D.                                 |                           |                                         |                    |                   |              |
| Type Of Registration                       |                                    | Registration No / SSM No  |                                         |                    |                   |              |
| Registrar of Companies (ROC) (SSM)         |                                    | 0020200825-XMY001700      |                                         |                    |                   |              |
|                                            |                                    |                           |                                         |                    |                   |              |
|                                            |                                    |                           |                                         |                    |                   |              |
| Registration Information                   |                                    |                           |                                         |                    |                   |              |
| Address                                    |                                    |                           | H/P No                                  |                    | Office Tel. No    |              |
| ARAS B-01, WISMA YPJ HOLDINGS NO. 5, JALAN | SRI PERKASA 1/3 TAMAN TAMPOI UTAMA |                           | 072388152                               |                    | 072388152         |              |
| Post code                                  |                                    |                           |                                         |                    |                   |              |
| 81200                                      |                                    |                           |                                         |                    |                   |              |
| Fax No                                     |                                    | City                      |                                         | Company Email 🚺    |                   |              |
| 072345808                                  |                                    |                           |                                         | abmjohor@gmail.com |                   |              |
| State                                      |                                    |                           |                                         |                    |                   |              |
| JOHOR                                      |                                    |                           |                                         |                    |                   |              |
|                                            |                                    |                           |                                         |                    |                   |              |
|                                            |                                    |                           |                                         |                    |                   |              |
| Management Informatio                      | on                                 |                           |                                         |                    | 1                 |              |
|                                            |                                    |                           |                                         |                    |                   |              |
|                                            |                                    |                           |                                         |                    | Add Director +    |              |
| Director Details                           |                                    |                           |                                         |                    |                   | $\bigotimes$ |
| Director Na                                | me                                 | Director (CNumber         | Gender                                  |                    | Position          | -            |
| Director Nema                              | Director Ichi                      | •                         | Please Select                           | ~                  | Director Position |              |
|                                            |                                    |                           |                                         |                    |                   |              |
|                                            |                                    | CANCEL                    | SAVE                                    |                    |                   |              |
|                                            |                                    |                           |                                         |                    |                   |              |
| BACK                                       |                                    |                           |                                         |                    | NE                | кT           |
|                                            |                                    |                           |                                         |                    |                   |              |
|                                            |                                    |                           |                                         |                    |                   |              |

#### ORGANIZATION

Sistem akan menarik maklumat dari SSM untuk bahagian Company Information dan Registration Information.

1. Di bahagian management Information, pemohon boleh menambah ahli dengan menekan butang Add Director > sistem akan paparkan skrin pop-up untuk masukkan maklumat berkaitan iaitu:

- Director Name (Nama Pengarah)
- *Director IC Number* (Nombor IC Pengarah)
- Gender (Jantina)
- *Position* (Jawatan)
- 2. Klik butang SAVE selepas selesai mengisi
- 3. Klik butang NEXT untuk teruskan ke seksyen berikutnya.

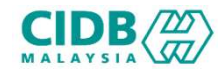

| APPLICATION INFORMATION<br>CATEGORY : PLBS, CREATED DATE : 30/01 | 2024                              | - Dzys Mit<br>(For schenistion | ► AS | SESSMENT TRADE                                      |
|------------------------------------------------------------------|-----------------------------------|--------------------------------|------|-----------------------------------------------------|
| (1) Organization                                                 | 2 Assessment Trade                | npany tacamenti.               | 1.   | Klik butang Add Assessment Trade > sistem akan      |
| TRADE APPLIED                                                    |                                   | Add Assessment Trade +         | ]    | paparkan skrin pop-up senarai program untuk dipilih |
| Show 5 ¢ entries                                                 |                                   | Search:                        |      | sebagai program/tred yang ingin dipilih untuk       |
| No 1.                                                            | Trade Code                        | 11 Action 11                   |      | penilaian.                                          |
| Showing 0 to 0 of 0 entries                                      |                                   | First Previous Next Last       |      |                                                     |
| RX<br>List of Asse                                               | essment Trade                     | NEXT                           | 2.   | Tekan SAVE                                          |
| Notes: Please se                                                 | elect at least one Trade          |                                | 3    | Tekan NFXT untuk teruskan ke seksyen berikutnya     |
| Show 5 \$ ent                                                    | ries                              | Search:                        |      |                                                     |
| Trade<br>Code ↑⊥                                                 | Trade                             |                                | ₹1   |                                                     |
| 🗆 AAL1                                                           | CHARGEMEN L1 & L3                 |                                |      |                                                     |
|                                                                  | Chargeman A0                      |                                |      |                                                     |
| ABD1                                                             | ARCHITECTURAL DRAFTSMAN L1        |                                |      |                                                     |
| ABD2                                                             | ARCHITECTURAL DRAFTSMAN L2        |                                |      |                                                     |
| C ACD1                                                           | ACMV DUCTING ASSISTANT INSTALLER  |                                |      |                                                     |
| Showing 1 to 5 of 12                                             | 27 entries First Previous 1 2 3 4 | 5 26 Next I                    | Last |                                                     |
|                                                                  | CANCEL SAVE                       | i                              |      |                                                     |
| BACK                                                             |                                   | ND                             | ſſ   |                                                     |

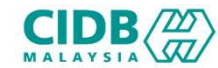

| Org                                                                                                    | ganization                                                                                                    | 2 Assessment Trade                                                                                | 3. Assessment Cen | ntre Premise | Details                                                                                                    |                                        | Con Deleased | mpany Document | 6. Sum |  |
|----------------------------------------------------------------------------------------------------|----------------------------------------------------------------------------------------------------|---------------------------------------------------------------------------------------------------|-------------------|--------------|----------------------------------------------------------------------------------------------------|----------------------------------------|--------------|----------------|--------|--|
|                                                                                                    |                                                                                                    |                                                                                                   |                   | _            |                                                                                                    |                                        |              |                | <br>   |  |
| SSME                                                                                                    | INT CENTRE INFORMATION                                                                                                    | <b>.</b>                                                                                          |                   |              |                                                                                                    |                                        |              |                |        |  |
| <u>tes:</u> A                                                                                                    | ssessment Centre address wi                                                                                                    | l be displayed in certificate.                                                                    |                   |              |                                                                                                    |                                        |              |                |        |  |
| ment Ce                                                                                                    | entre's Premise Name 🛛 👔                                                                                                    |                                                                                                   |                   |              |                                                                                                    |                                        |              |                |        |  |
| ning Cer                                                                                                    | ntre's Name                                                                                                    |                                                                                                   |                   |              |                                                                                                    |                                        |              |                |        |  |
| ss Line 1                                                                                                    | 1*                                                                                                    |                                                                                                   |                   |              | Address Line 2                                                                                                    |                                        |              |                | <br>   |  |
| dress                                                                                                    |                                                                                                    |                                                                                                   |                   |              | Address                                                                                                    |                                        |              |                |        |  |
|                                                                                                    |                                                                                                    |                                                                                                   |                   |              |                                                                                                    |                                        |              |                |        |  |
|                                                                                                    |                                                                                                    |                                                                                                   |                   | 1.           |                                                                                                    |                                        |              |                |        |  |
| The remain the remain the remain                                                                                                    | SHIPA STATUS<br>ning-rental period must be not less the<br>Owned Premise () Lessed Premise<br>BMATION                                                                                                    | n 12 monthu.                                                                                      |                   |              |                                                                                                    |                                        |              |                | <br>   |  |
| IISE OWNER<br>The remail<br>Winership: C<br>ITTES INFOR                                                                                                    | ISHIP & STATUS<br>office rental particid must be not less the<br>Owned Premise Disassed Premise<br>BAATION<br>advation                                                                                                    | n 12 mosths.                                                                                      | Intel             |              |                                                                                                    | .,                                     |              |                |        |  |
| IISE OWNER<br>The remain<br>Innershie: C<br>ITTES INFOR<br>ITTES INFOR<br>No                                                                                                    | Isleff 4 312/US<br>of one feed period must be not less the<br>Onest Premise () Less Premise<br>MATION<br>adapt plots in part formst. The depolition                                                                                                    | n 52 months.                                                                                      | brui              |              |                                                                                                    |                                        |              | Jaload Files   |        |  |
| NE OWNER<br>The remain<br>Domership: (<br>LITIES INFOR<br>Date: Please of<br>No<br>1                                                                                                    | Istelf 4 status Information and least the Outstand Parties Outstand Parties Outstand Parties Outstand Parties Location Part  *                                                                                                    | an S2 months.                                                                                     |                   |              | Counting 15th Redosan                                                                                                    |                                        |              | Jaload Files ; |        |  |
| ISE OWNER<br>The remain<br>Innership: (<br>ITTES INFOR<br>ITTES INFOR<br>No<br>1<br>2                                                                                                    | Stelf 4 status  Information and least the  Information of least the  Information of least the  I                                                                                                    | an S2 months.                                                                                     | bul               |              | Consulto No fie chosen                                                                                                    | ,,,,,,,,,,,,,,,,,,,,,,,,,,,,,,,,,,,,,, |              | Jolaad Files ; |        |  |
| AISE OWNER<br>The remain<br>Dimension (<br>LITIES INFOR<br>No<br>1<br>2<br>3                                                                                                    | Stelf 4 status  Internet Jendo must be not leas th  Onnet Premis  NA4300  Status  Location Plan  *  Location Plan  *  Location Plan  *  Tarining Anne 1. Assessment Bay Creat                                                                                                    | n S2 months.<br>arthragheto must be discribed. Please refer User M<br>Document<br>Inst Plan 👔 +   | brui              |              | Chemilton No file chosen<br>Chemilton No file chosen<br>Chemilton No file chosen                                                                                                    |                                        |              | Jalaad Files   |        |  |
| ALSE OWNER<br>The remain<br>Denershie: (<br>ITTIES INFOR<br>No<br>1<br>2<br>3<br>4<br>5                                                                                                    | Stelf 4 31AUS<br>Stelf 4 31AUS<br>Ornat Premis<br>BALATION<br>BALATION | an 12 months.<br>arthraphoto must be decribed. Please refer Liker M<br>Document<br>isod Plan () + |                   |              | Constitution to fis choses<br>Constitution to fis choses<br>Constitution to fis choses                                                                                                    | J                                      |              | Joload Files   |        |  |
| ALLE OWNER<br>The remain<br>Conversities (<br>ALLES INFOR<br>No<br>1<br>2<br>3<br>4<br>5<br>5<br>4                                                                                                    | Stelf 4 31AUS<br>Stelf 4 31AUS<br>Donat Premis □ Lasso Premis<br>BALEJON<br>BALEJON<br>Location Plan ① *<br>Location Plan ① *<br>Precise Plan ① *<br>Precise Plan ② *<br>Precise Plan ③ *<br>Precise Plan ③ *<br>Precise Plan ③ *<br>Precise Plan ③ *<br>Precise Plan ③ *                                                                                                    | n 12 months.<br>of the ghates must be decribed. Please refer User M<br>Decement<br>had Plan. () + |                   |              | Constitution for file choses<br>Constitution for file choses<br>Constitution for file choses<br>Constitution for file choses<br>Constitution for file choses<br>Constitution for file choses                                                                                                    | <u>,</u>                               |              | Jpool Files    |        |  |
| ALCE OWNER<br>E The remain<br>Domershie: (<br>LITTES INFOR<br>No<br>1<br>2<br>3<br>4<br>5<br>6<br>7                                                                                                    | Stelf 4 31AUS<br>Integreted jartid must be not leas the<br>integreted jartid must be not leas the<br>DALIDON<br>BALIDON<br>Location Pan () *<br>Location Pan () *<br>Location Pan () *<br>Photo draws Assessment Bay Decs<br>Photos draws and pans                                                                                                    | n 12 months.<br>of the phato must be decribed. Please refer User M<br>Document<br>isd Pars () *   |                   |              | Cheers Tay No file chase<br>Cheers Tay No file chase<br>Cheers Tay No file chase<br>Cheers Tay No file chase<br>Cheers Tay No file chase<br>Cheers Tay No file chase<br>Cheers Tay No file chase                                                                                                    | <u>,</u>                               |              | Jood Files     |        |  |
| ADE COMPLETE<br>E The remail<br>Diversabile: (<br>LITIES INFOR<br>No<br>1<br>2<br>3<br>4<br>5<br>6<br>7<br>8                                                                                                    | Stelf 4 310/US  Stelf 4 310/US  Stelf 4 310/US  Stelf 7 with ○ Lassed Premise  Stelf 7 with ○ Lassed Premise  Stelf 7 with 0 with 0 wi                                                                                                    | n 12 months.                                                                                      | inal              |              | Cheers Tai No file chase<br>Cheers Tai No file chase<br>Cheers Tai No file chase<br>Cheers Tai No file chase<br>Cheers Tai No file chase<br>Cheers Tai No file chase<br>Cheers Tai No file chase                                                                                                    | <u>}</u>                               |              | Jood Files     |        |  |
| est owners<br>The remain<br>unites information<br>team Please of<br>1<br>2<br>3<br>4<br>5<br>5<br>6<br>7<br>6<br>9<br>9                                                                                                    | Stell A STATUS  Stell A STATUS  MARIDON                                                                                                    | n 12 months.                                                                                      |                   |              | Committee Norticachasan<br>Committee Norticachasan<br>Committee Norticachasan<br>Committee Norticachasan<br>Committee Norticachasan<br>Committee Norticachasan<br>Committee Norticachasan<br>Committee Norticachasan                                                                                                    | 3                                      |              | Jpool Files    |        |  |
| est owners<br>The remain<br>unites instore<br>Near of the second<br>Near of the second<br>Near of the second<br>Second Second<br>Second Second<br>Second<br>Second | Stell A STATUS  Stell A STATUS  Status  Status  Statu                                                                                                    | n 12 months.                                                                                      |                   |              | Committee Nortis consume<br>Committee Nortis consume<br>Consume<br>Consume<br>Consume<br>Consume<br>Consume<br>Consum | 3                                      |              | Jpost Files    |        |  |
| est owners in the remain of the remain of th                                                                                                    | Stell A STATUS  Stell A STATUS  Status  Status  Statu                                                                                                    | n 12 months.                                                                                      |                   |              | Committee Norlis charantee<br>Committee Norlis charantee<br>Committee Norlis charantee<br>Committee Norlis charantee<br>Committee Norlis charantee<br>Committee Norlis charantee<br>Committee Norlis charantee<br>Committee Norlis charantee<br>Committee Norlis charantee<br>Committee Norlis charantee<br>Committee Norlis charantee                                                                                                    | 3                                      |              | Jpool Files    |        |  |
| P2 COMPCE - The renal of the renal of the re                                                                                                    | Staff 2 3124/05  Staff 2 4124/05  Staff 2 414  Staff 2 414  Staff 2 414  Staff 2 414  Staff 2 414  Staff 2 414  Staff 2 414  Staff 2 414  Staff 2 414  Staff 2 414  Staff 2 414  Staff 2 414  Staff 2 414  Staff 2 414  Staff 2 414  Staff 2 414  S                                                                                                    | n 12 months.                                                                                      |                   |              | Committee No frie document<br>Committee No frie document<br>Committee No frie document<br>Committee No frie document<br>Committee No frie document<br>Committee No frie document<br>Committee No frie document<br>Committee No frie document<br>Committee No frie document<br>Committee No frie document<br>Committee No frie document<br>Committee No frie document<br>Committee No frie document<br>Committee No frie document                                                                                                    | J                                      |              | dpoad Fires    |        |  |

#### ASSESSMENT CENTRE PREMISE

- Bahagian Assessment Centre Information pemohon perlu mengisi semua maklumat yang diperlukan di bahagian maklumat alamat premis.
- 2. Pada bahagian *Premise Ownership & Status* pemohon perlu memilih status premis yang diperlukan.
- 3. Bahagian *Facilities Information* pemohon perlu memuatnaik dokumen yang berkaitan seperti yang dinyatakan diperlukan dengan menekan butang Choose File. Pastikan saiz dokumen yang hendak dimuat naik tidak melebihi 2MB. Pastikan semua dokumen yang dinyatakan dimuatnaik.
- Tekan Tekan SAVE dan NEXT untuk teruskan ke seksyen berikutnya.

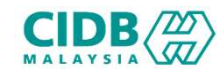

| Organization          | Accessment Tendo | Accorement Contro Dramico | Assessment Centre PIC & Contact | A Unloyd Company Desember | AS        | SSESSMENT CENTRI                                   |
|-----------------------|------------------|---------------------------|---------------------------------|---------------------------|-----------|----------------------------------------------------|
| ASSESSMENT CENTRE PIC | Assessment have  |                           | Details                         |                           | 1.        | Bahagian <i>Assess</i><br>mengisi semua ma<br>ini. |
| IC Number *           |                  |                           |                                 |                           | 2.        | Tekan Tekan SA\<br>seksyen berikutny               |
| Name •                |                  | Position *                |                                 |                           |           |                                                    |
| H/P No. *             |                  | Office Tel. No            |                                 |                           |           |                                                    |
| Mobile Number         |                  | Office No                 |                                 |                           |           |                                                    |
| BACK                  |                  |                           |                                 |                           | SAVE NEXT |                                                    |

#### ASSESSMENT CENTRE PIC & CONTACT DETAILS

- . Bahagian Assessment Centre PIC pemohon perlu mengisi semua maklumat yang diperlukan di bahagian ini.
- Tekan Tekan SAVE dan NEXT untuk teruskan ke seksyen berikutnya.

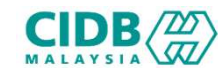

| 10          | Organization                                  | 2 Assessment Trade                      | 3 Assessment Centre Premise          | Assessment Centre PIC & Contact<br>Details | 5 Upload Company Documents | Security | UP | LOAD          | COMPANY             | DOCUMENT    |
|-------------|-----------------------------------------------|-----------------------------------------|--------------------------------------|--------------------------------------------|----------------------------|----------|----|---------------|---------------------|-------------|
| L UPLOAD CO | MPANY DOCUMENTS se ensure the documents uploa | uded are correct and in PDF format exce | ept for Passport Photo in JPEG/PING. |                                            |                            |          | 1. | Sila<br>dinya | muatnaik<br>Itakan. | dokumen     |
| No          |                                               | Document                                |                                      |                                            | Upload Files               |          | 2. | Pasti         | kan saiz do         | okumen yan  |
| 1           | Assessment Centre PIC's My                    | /kad (INFO: front and back) *           |                                      | Choose File No file chosen                 |                            |          |    | mele          | bihi 2MB.           |             |
| 2           | Rental Agreement *                            |                                         |                                      | Choose File No file chosen                 |                            |          | 3. | Pasti         | kan semua           | dokumen ya  |
| 3           | Additional Supporting Docur                   | ment                                    |                                      | Choose File No file chosen                 |                            |          | 4. | Klik k        | outang SAV          | 'E dan NEXT |
| 4           | Additional Supporting Docur                   | ment                                    |                                      | Choose File No file chosen                 |                            |          | ~  | boril         | utava               |             |
| 5           | Additional Supporting Docur                   | ment                                    |                                      | Choose File No file chosen                 |                            |          |    | Dellk         | uuiya.              |             |

- Sila muatnaik dokumen berkaitan seperti yang
  - Pastikan saiz dokumen yang hendak dimuatnaik tidak melebihi 2MB.
  - Pastikan semua dokumen yang dinyatakan dimuatnaik
  - Klik butang SAVE dan NEXT untuk teruskan ke seksyen

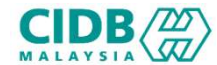

| 10                                            | Organization                                                                                              | 2 Assessment Trade                                                                                             | 3 Assessment Centre Premise                                                                          | 4 Assessment Centre PIC & Contact<br>Details                                                    | 5 Upload Company Documents                      | G Summary                                                                  |
|-----------------------------------------------|----------------------------------------------------------------------------------------------------|----------------------------------------------------------------------------------------------------|----------------------------------------------------------------------------------------------------|-------------------------------------------------------------------------------------------------|-------------------------------------------------|----------------------------------------------------------------------------|
| Notes: If your information application,       | ou want to update your applicatio<br>is correct and true before submi<br>tick on the Declaration checkboo | on information, click on Back button<br>itting the application. Once you subn<br>x and click on Submit button. | . To print the application click on Print button.<br>mit your application, you are not allowed to pe | It is recommended that you keep a copy of you<br>rform any changes on the submitted application | application submission for any future refer     | ence. Please ensure the application<br>npleted and you want to submit your |
| RGANIZAT                                      | ION INFORMATION                                                                                           |                                                                                                    |                                                                                                    |                                                                                                 |                                                 | *                                                                          |
| COMPANY<br>COMPANY<br>FYPE OF RE<br>REGISTRAT | INFORMATION<br>NAME<br>:GISTRATION<br>ION NO / SSM NO<br>email<br>company documents                       | : AKADEMI BIN<br>: Registrar of Cr<br>: 00202008253<br>- abmiobration                                          | IAAN MALAYSIA (JOHOR) SDN. BHD.<br>Impanies (ROC) (SSM)<br>KMY001700<br>nil zam                      |                                                                                                 |                                                 |                                                                            |
| No                                            |                                                                                                    |                                                                                                    | Document                                                                                             |                                                                                                 |                                                 | Download                                                                   |
| 1                                             | Training Manager's MyKad (IN                                                                              | IFO: front and back)                                                                                           |                                                                                                    |                                                                                                 | Training_Manager_s_MyKad.p                      | df                                                                         |
| 2                                             | Training Centre's Profile                                                                                 |                                                                                                    |                                                                                                    |                                                                                                 | Training_Centre_s_Profile.pdf                   |                                                                            |
| 3                                             | Sale & Purchase Agreement                                                                                 |                                                                                                    |                                                                                                    |                                                                                                 | SNPpdf                                          |                                                                            |
| 4                                             | Additional Supporting Docume                                                                              | ent 1 (Any other document to support )                                                                         | the application)                                                                                     |                                                                                                 |                                                 |                                                                            |
| 5                                             | Additional Supporting Docume                                                                              | ent 2 (Any other document to support )                                                                         | the application)                                                                                     |                                                                                                 |                                                 |                                                                            |
| 6                                             | Additional Supporting Docume                                                                              | ent 3 (Any other document to support )                                                                         | the application)                                                                                     |                                                                                                 |                                                 |                                                                            |
| We hereby cr<br>necessary de<br>BACI          | onfirm that the information provide<br>cision by CIDB.                                                    | ed herein is accurate, correct and comp                                                                        | lete and that the documents submitted along wit                                                      | h this application are genuine. We understand that                                              | failure to provide accurate, correct and comple | te information and documents & subject to any Submit                       |

- SUMMARY
- Sistem akan paparkan ringkasan maklumat yang diisi oleh pemohon.
- 2. Sila pastikan semua maklumat yang dimasukkan adalah betul.
- Sekiranya terdapat perubahan boleh klik pada butang
   BACK dan isikan semula bahagian yang diperlukan
- Klik checkbox Perakuan Pemohon dan Klik butang Submit untuk menghantar permohonan.

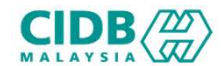

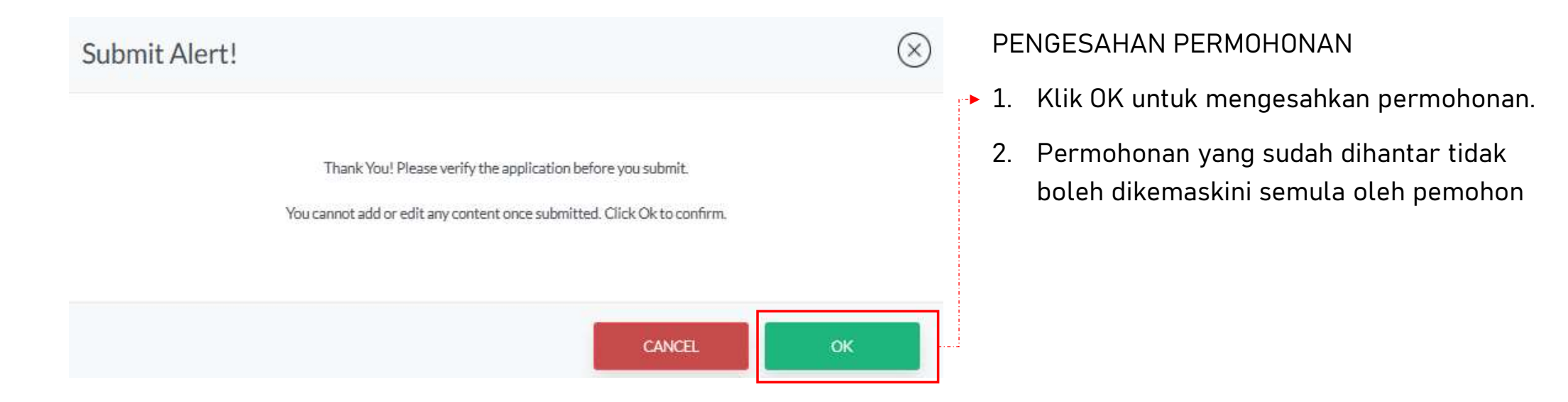

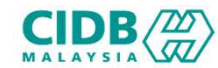

| N 5          | ♦ entries                                                                                             |                                                                                                    |                                                                              |                  |                  |                                                 |        | Search:                    |            |
|--------------|----------------------------------------------------------------------------------------------------|----------------------------------------------------------------------------------------------------|------------------------------------------------------------------------------|------------------|------------------|-------------------------------------------------|--------|----------------------------|------------|
| 0            | Application No                                                                                        | Training Institute Type                                                                            | Assessment Centre Name                                                       | Application Date | Application Type | Training Centre (Premise)<br>Application Status | Letter | Payment Status             | Letters    |
| 1            | PPKB202402020297                                                                                      | PKB                                                                                                | MAJU JAYA SDN BHD                                                            | 02/02/2024       | NEW              | Submitted 🕢 💼                                   |        | Pay Processing Fee         | ]          |
|              |                                                                                                    |                                                                                                    |                                                                              |                  |                  |                                                 |        |                            |            |
|              |                                                                                                    |                                                                                                    |                                                                              |                  |                  |                                                 |        |                            | 1. 1       |
|              |                                                                                                    |                                                                                                    |                                                                              |                  |                  |                                                 |        |                            |            |
|              |                                                                                                    |                                                                                                    |                                                                              |                  |                  |                                                 |        |                            |            |
|              |                                                                                                    |                                                                                                    |                                                                              |                  |                  |                                                 |        |                            |            |
|              |                                                                                                    |                                                                                                    |                                                                              |                  |                  |                                                 |        |                            |            |
| ic           | cation List                                                                                           |                                                                                                    |                                                                              |                  |                  |                                                 |        |                            |            |
| lic          | cation List                                                                                           |                                                                                                    |                                                                              |                  |                  |                                                 |        |                            |            |
| lic<br>:es   | Cation List<br>Your applications will appear<br>f: Applications that have be                          | HERE. You can view the status of your applicatio<br>on submitted but have not yet paid process fee | ns from column Application status<br>can be deleted and must be re-apply.    |                  |                  |                                                 |        |                            |            |
| es<br>•<br>• | cation List<br>Yur applications will appear<br>Page Size<br>ount : 16 Page Size<br>ount : 5 • entries | iere. You can View the status of your applicatio<br>en submitted but have not yet paid process fee | ins from column Application status<br>s can be deleted and must be re-apply. |                  |                  |                                                 |        | * Profozo 1 2 3<br>Search: | 3 4 Next » |

#### BAYARAN YURAN PROSES PERMOHONAN PENDAFTARAN DAN STATUS PERMOHONAN

- Application Status akan memaparkan status permohonan Submitted.
  - Sebarang pertukaran maklumat tidak boleh dilakukan lagi kecuali dengan memadam permohonan pada butang adan perlu diisi semula daripada awal (New Application)
- 2. Klik Application No. untuk melihat ringkasan permohonan PLBS yang dihantar.
  - Sila buat bayaran yuran proses untuk memastikan permohonan akan diproses.
  - . Jika bayaran sudah dijelaskan, status bayaran akan dikemaskini ke Process fee paid
  - Status permohonan akan dihantar kepada pegawai CIDB untuk proses seterusnya.

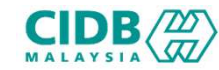

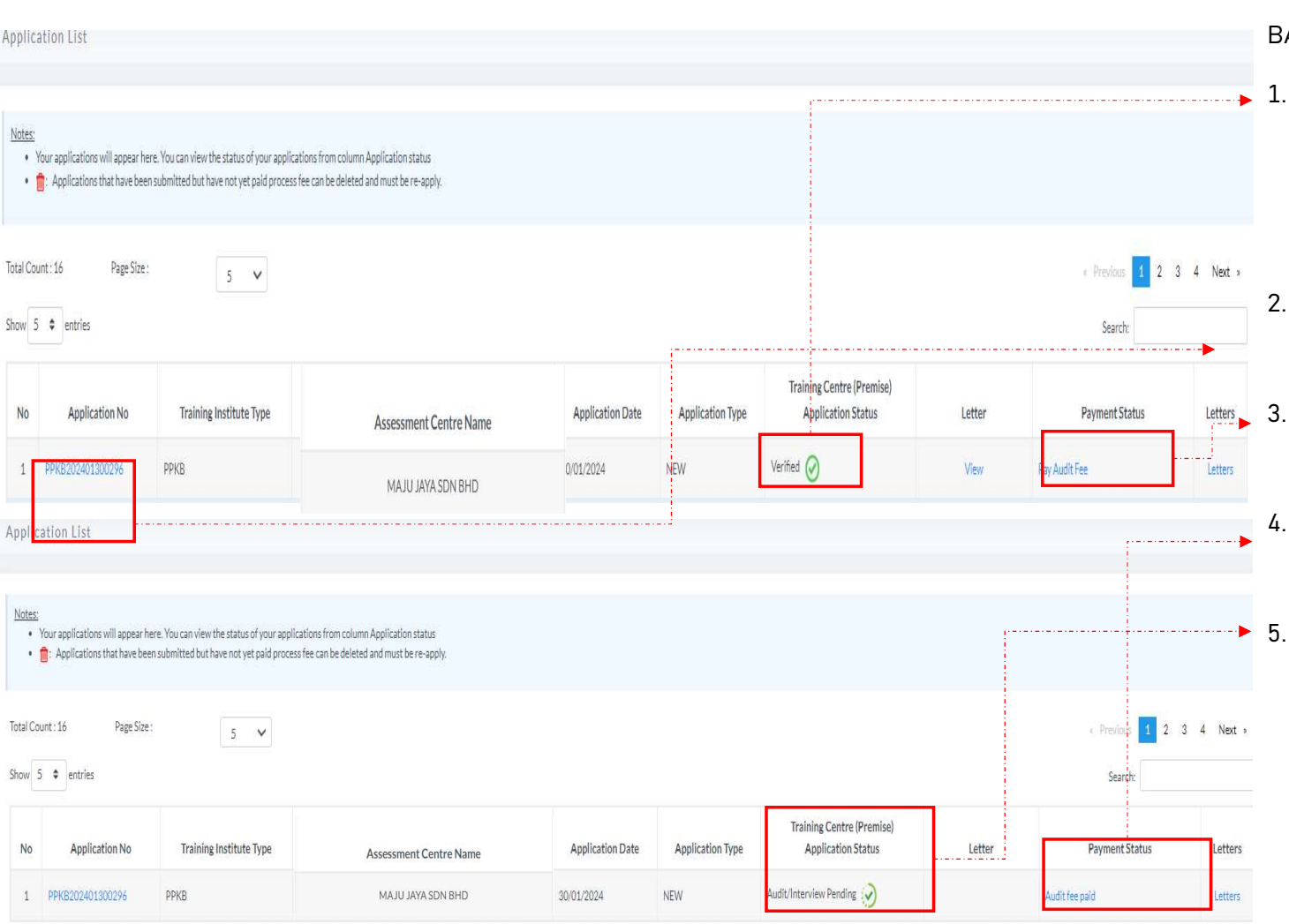

BAYARAN YURAN AUDIT PROSES PERMOHONAN BAYARAN AUDIT DAN STATUS PERMOHONAN

- . Application Status akan memaparkan status permohonan Verified.
  - Sebarang pertukaran maklumat tidak boleh dilakukan lagi.
- Klik Application No. untuk melihat ringkasan permohonan PPKB yang dihantar.
- Sila buat bayaran yuran audit untuk memastikan permohonan akan diproses.
- Jika bayaran sudah dijelaskan, status bayaran akan dikemaskini ke Audit fee paid
- Status permohonan audit akan dihantar kepada pegawai CIDB untuk proses seterusnya.

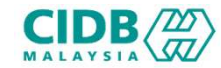

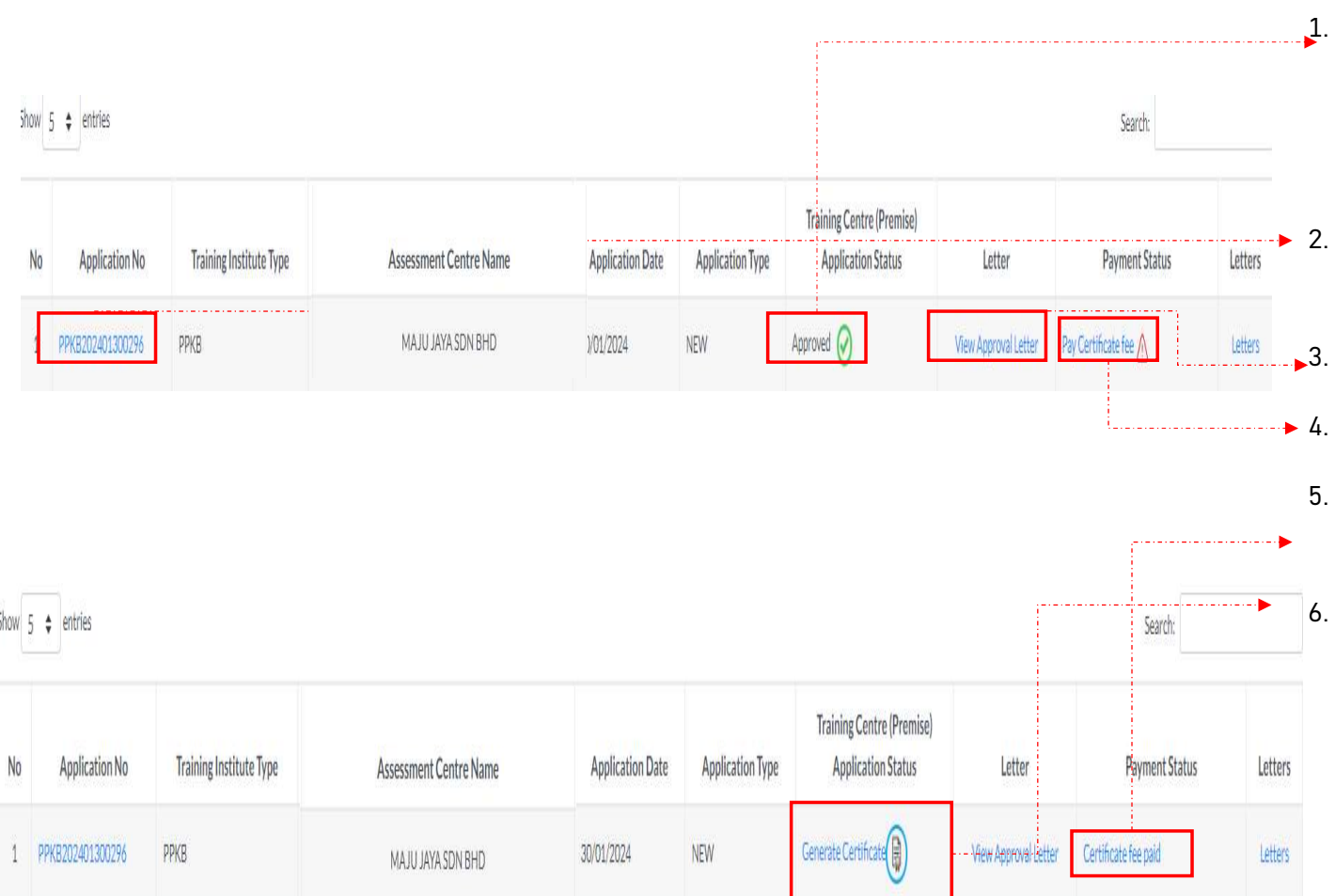

#### BAYARAN SIJIL DAN STATUS PERMOHONAN

- Application Status akan memaparkan status Approved setelah pegawai pengesah selesai memproses \*Sekiranya gagal, status akan menjadi Reject
- Klik Aplication No. untuk melihat ringkasan permohonan PPKB yang dihantar.
- Surat boleh dilihat pada View Approval Letter
- . Sila buat bayaran yuran sijil untuk mendapatkan sijil
- Jika bayaran sudah dijelaskan, status bayaran akan dikemaskini ke Certificate fee paid
- Tekan link view Certificate untuk menjana sijil.

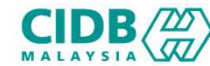

| 15                          |                                                             | PPKB BATU PAHAT                                                                              | РРКВ                                                                             | 01/02/2027 PI    | .8/JH/2024/0108  |                                                 |                      | Viêw                                                | (Variation |
|-----------------------------|-------------------------------------------------------------|----------------------------------------------------------------------------------------------|----------------------------------------------------------------------------------|------------------|------------------|-------------------------------------------------|----------------------|-----------------------------------------------------|------------|
| Showing                     | 1 to 12 of 12 entries                                       |                                                                                              |                                                                                  |                  |                  |                                                 |                      | First Previous 1                                    | Next Last  |
| Applica                     | tion List                                                   |                                                                                              |                                                                                  |                  |                  |                                                 |                      |                                                     |            |
| NEWA                        | PPLICATION                                                  |                                                                                              |                                                                                  |                  |                  |                                                 |                      |                                                     |            |
| <u>Notes:</u><br>• Y<br>• [ | our applications will appear<br>: Applications that have be | here. You can view the status of your applica<br>een submitted but have not yet paid process | tions from column Application status<br>fee can be deleted and must be re-apply. |                  |                  |                                                 |                      |                                                     | ÷          |
| Total Cou<br>Show 5         | nt: 16 Page Size                                            | 5 V                                                                                          |                                                                                  |                  |                  |                                                 |                      | <ul> <li>Previous 1 2 3</li> <li>Search:</li> </ul> | 3 4 Next » |
| No                          | Application No                                              | Training Institute Type                                                                      | Training Institute Name                                                          | Application Date | Application Type | Training Centre (Premise)<br>Application Status | Letter               | Payment Status                                      | Letters    |
| 1                           | PPK8202401300296                                            | РРКВ                                                                                         | PPKB BATU PAHAT                                                                  | 30/01/2024       | NEW              | Completed 🧭                                     | View Approval Letter | Certificate fee paid                                | Letters    |

## PERMOHONAN KEMASKINI

- .. Pemohon Log masuk ke dalam CIMS dan Klik butang Update untuk PPKB Accreditation (Update)
- Pemohon boleh memuat turun logo CIDB untuk ditampalkan pada premis yang telah disahkan sebagai Pusat Latihan Bertauliah oleh CIDB
- Skrin akan paparkan sijil dan status permohonan yang terdahulu
- 4. Klik butang UPDATE untuk meneruskan permohonan pembaharuan

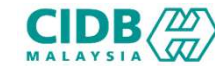

| $(\mathbf{X})$ |        |      |                | cation                                    | PPKB Appli   |
|----------------|--------|------|----------------|-------------------------------------------|--------------|
|                |        |      | of Application | Туре                                      |              |
|                |        |      |                | dd/Remove Program (level 1-3 & level 4-6) | 🗌 Update - A |
|                | CANCEL | SAVE |                |                                           |              |
|                | CANCEL | SAVE |                | dd/Remove Program (level 1-3 & level 4-6) | Update - A   |

- PERMOHONAN KEMASKINI
  - Pemohon boleh memilih pilihan jenis jenis kemaskini yang tersedia di dalam Pusat Penilaian Kompetensi Bertauliah (PPKB)

2. Sila klik pada mana mana pilihan jenis kemaskini dan Tekan SAVE

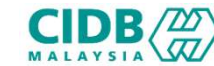

| APPLICATION INFORMATION<br>CATEGORY : PLBS, CREATED DATE : 30/01/2024        |                    |                                                  |                                            |                            |           |  |  |  |
|------------------------------------------------------------------------------|--------------------|--------------------------------------------------|--------------------------------------------|----------------------------|-----------|--|--|--|
| 1 Organization                                                               | 2 Assessment Trade | Assessment Centre Premise                        | Assessment Centre PIC & Contact<br>Details | 6 Upload Company Documents | 6 Summary |  |  |  |
| COMPANY INFORMATION Company / Organization Name AKADEMI BINAAN MALAYSIA (JOI | HOR) SDN. BHD.     |                                                  |                                            |                            |           |  |  |  |
| Type Of Registration<br>Registrar of Companies (ROC) (SSM                    |                    | Registration No / SSM No<br>0020200825-XMY001700 |                                            |                            |           |  |  |  |

## PERMOHONAN KEMASKINI

- Sistem akan paparkan maklumat yang perlu dikemaskini oleh pemohon. Lengkapkan semua maklumat dan SUBMIT permohonan.
- 2. Ulang proses seperti di bahagian permohonan Baru
  - Lengkapkan kesemua maklumat yang diperlukan dan bayar proses seperti di bahagian permohonan Baru